Make Data Wireless

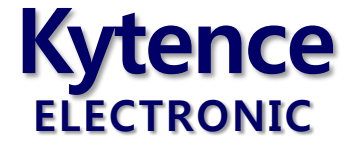

# 科台斯通信产品配置工具

# 使用说明

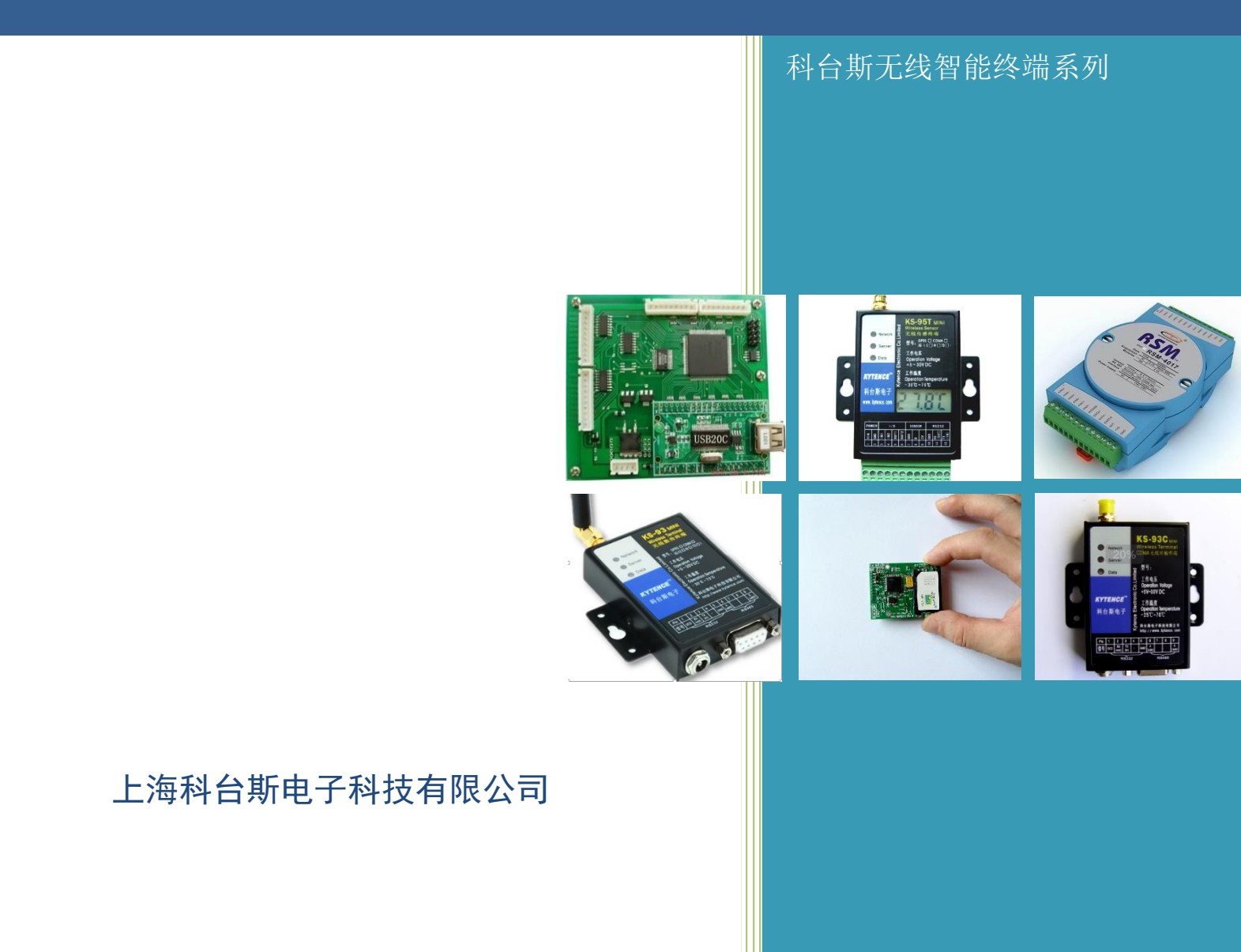

| 科台斯电子科技有限公司为客户提供全方位的技术支持,用户可直接与公司技术支持联系。 |                              |  |
|------------------------------------------|------------------------------|--|
| 科台斯电子科技有限公司 技术中心                         |                              |  |
| 地址:                                      | 上海市闵行区申南路59号5号楼2层 邮编: 201108 |  |
| 网址:                                      | http://www.kytence.com       |  |
| 客户服务电话:                                  | 021-64136722                 |  |
| 客户服务传真:                                  | 021-64136724                 |  |
| 客户服务邮箱:                                  | support@kytence.com          |  |

版权所有 © 科台斯电子科技有限公司 2009。保留一切权利。

非经本公司书面许可,任何单位和个人不得擅自摘抄、复制本文档内容的部分或全部。

#### 重要提示

由于无线通信的性质,传输和接收的数据无法仅有设备得到到保证。数据可能会延迟,损坏(即有 错误),或完全丢失。虽然在一个结构良好的网络下正常的使用科台斯电子无线设备,重大延迟或丢失数 据的情况很少,科台斯电子无线设备不应使用在以下情形:发送或接收数据失败可能导致用户或任何其 他当事方任何形式的损害,包括但不限于人身伤害,死亡或财产损失。科台斯电子不承担任何由于数据 收发延迟,错误,或数据收发失败造成的损害赔偿责任。

由于产品版本升级或其他原因,本文档内容会不定期进行更新。除非另有约定,本文档仅作为使用 指导,本文档中的所有陈述、信息和建议不构成任何明示或暗示的担保。

关于本文档

| 作者 | ТҮ | 时间 | 2014-10-10 |
|----|----|----|------------|
| 评审 |    | 时间 |            |
| 签发 |    | 时间 |            |

#### 修改记录

| 文档版本 | 修改说明    | 发布日期       | 作者  | 签发 |
|------|---------|------------|-----|----|
| 2.0  | 第一次正式发布 | 2011-2-16  | CYL |    |
| 2.1  | 修订      | 2012-3-5   | ТҮ  |    |
| 3.0  | 修订      | 2012-12-16 | ТҮ  |    |
| 3.1  | 修订      | 2014-10-10 | ТҮ  |    |
| 3.5  | 更新了字体   | 2017-12-24 | ТҮ  |    |

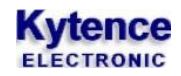

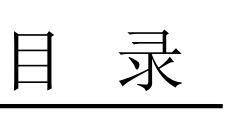

| 1. 准 | 备         | .4  |
|------|-----------|-----|
| 2. 软 | 件界面说明     | .5  |
| 2.1  | 界面概述      | . 5 |
| 2.2  | 设备串口参数配置  | . 6 |
| 2.3  | 网络参数设置    | . 6 |
| 2.4  | 传输参数设置    | . 7 |
| 2.5  | 多中心传输模式设置 | . 8 |
| 2.6  | 授权号码设置    | . 8 |
| 2.7  | 保存        | . 9 |
| 2.8  | 批量配置模式    | . 9 |
| 2.9  | 短信命令生成工具  | 10  |
| 3. 短 | 信配置参数1    | 1   |
| 4. 服 | 务器远程配置参数1 | .1  |

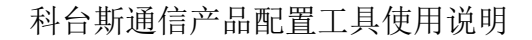

# 1.准备

1) 检查设备串口与电脑串口是否已用随机附带数据线正常连接。如果电脑没有串口,用 USB 转串口电 缆可连接设备。

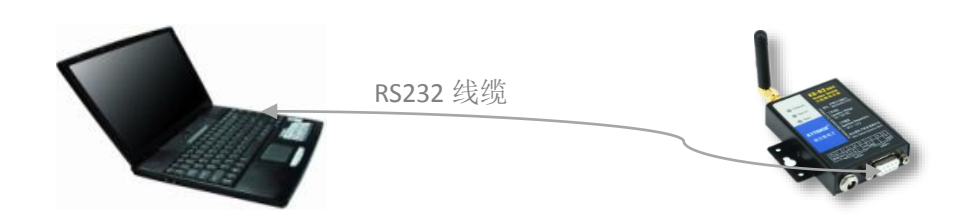

2) 打开配置工具应用程序。(先不要给设备上电!)

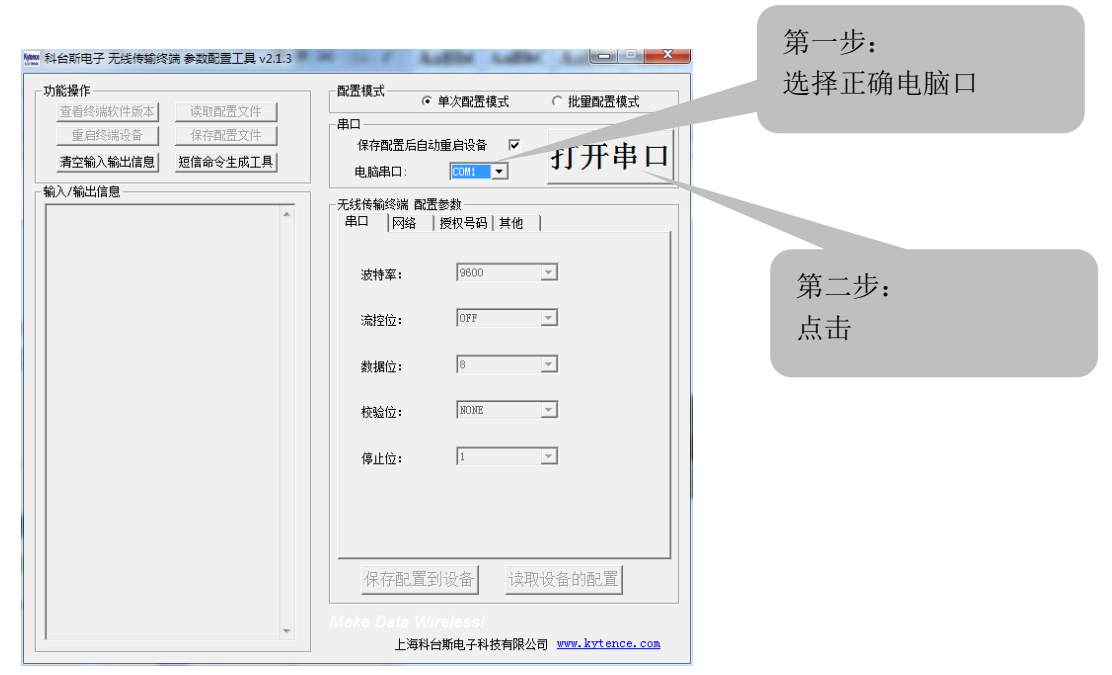

3) 出现如下界面后,终端设备上电:

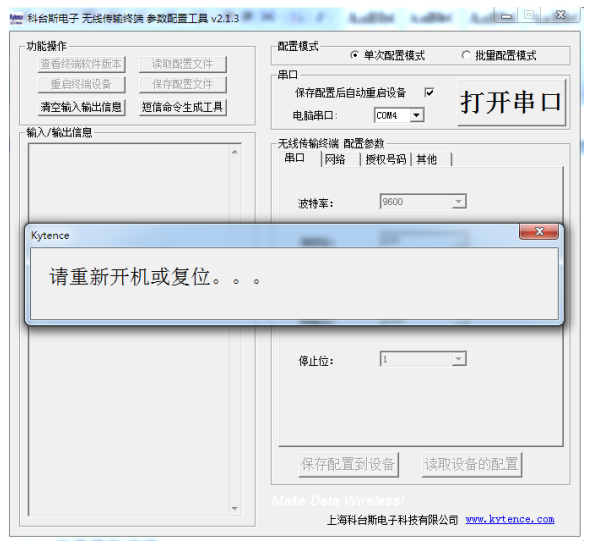

4) 上电后,对话框应消失,软件进入配置模式。

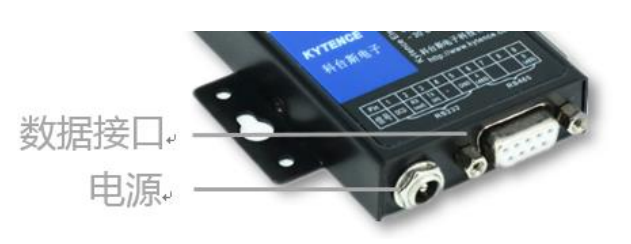

# 2.软件界面说明

#### 2.1 界面概述

| 查询设备 存取电脑中<br>的版本 的配置文件                                                                   | 使用支持短信的设备时,帮助<br>直接生成短信命令的小工具                                                                                                    |
|-------------------------------------------------------------------------------------------|----------------------------------------------------------------------------------------------------|
| 功能操作     查看终端软件版本     读取配置文件       重启终端设备     保存配置文件       清空输入输出信息     短信命令生成工具          | ●<br>●<br>●<br>●<br>○<br>単次配置模式<br>●<br>の<br>批量配置模式<br>ひ<br>批量配置模式<br>ひ<br>没置选项分类<br>●<br>ひ<br>し<br>ひ<br>一<br>し<br>し<br>し<br>し<br>し<br>し<br>し<br>し<br>し<br>し<br>し<br>し<br>し |
| 输入/输出信息<br>Send: AT+VER?<br>Recv: VERSION=B1301014;<br>Send: AT+HWV?<br>Recv: KS93;v01.00 | <ul> <li>电脑串口:</li> <li>COM4</li> <li>无线传输终端 配置参数</li> <li>串口 网络   授权号码   其他   多中心  </li> <li>波特率:</li> <li>9600 ▼</li> </ul>                                               |
| Send: AltCMD?<br>Recv: +CMD:3                                                             | 流控位: OFF ▼ 数据位: 8 ▼                                                                                                    |
|                                                                                           | <ul> <li>校验位: NONE</li> <li>停止位: 1</li> <li>▼</li> <li>将设置好的参数<br/>保存到设备</li> </ul>                                                                                         |
|                                                                                           | 从设备读取已设<br>置的参数<br>保存配置到设备 读取设备的配置                                                                                                    |
|                                                                                           | 上海科台斯电子科技有限公司 www.kytence.com                                                                                                    |

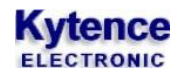

### 2.2 设备串口参数配置

| Mer 科台斯电子 无线传输终端 参数配置工具 v2.1.3                                                                |                                                                                                    |                        |
|-----------------------------------------------------------------------------------------------|----------------------------------------------------------------------------------------------------|------------------------|
| 功能操作     读取配置文件       查看终端软件版本     读取配置文件       重启终端设备     保存配置文件       清空輸入輸出信息     短信命令生成工具 | 配置模式       ○ 单次配置模式       ○ 批里配置模式         串口       保存配置后自动重启设备       「         电脑串口:       COM4 ▼       「                                                               |                        |
| 输入/输出信息                                                                                       | 元线传输终端 配置参数         串ロ   网络   授权号码   其他   多中心           波特率:       9600 •         流控位:       0FF •         数据位:       8 •         校验位:       1000 •         停止位:       1 | 终端设备串口参数,须和所连设备的接口参数一致 |
| •                                                                                             | 保存配置到设备<br>读取设备的配置<br>Make Data Wireless!<br>上海科台斯电子科技有限公司 www.kytence.com                                                                                               |                        |

#### 2.3 网络参数设置

| 🥂 科台斯电子 无线传输终端 参数配置工具 v2.1.3                                                                                   |                                                                                                    |                                                                 |
|----------------------------------------------------------------------------------------------------|----------------------------------------------------------------------------------------------------|-----------------------------------------------------------------|
| 功能操作     读取配置文件       查看终端软件版本     读取配置文件       重启终端设备     保存配置文件       清空输入输出信息     短信命令生成工具                  | 配置模式       ○ 单次配置模式       ○ 批里配置模式         串口           旅存配置后自动重启设备       「       打开串口         电脑串口:       COM4       ✓ | 网络通信协议:<br>TCP 或 UDP                                            |
| - 输入/输出信息<br>Send: AT+VER?<br>Recv: VERSION=B1301014;<br>Send: AT+NWV?<br>Recv: KSS3;v01.00                    | 无线传输终端 配置参数       串口     网络       授权号码     其他       TCP/IP:     TCP                                                     |                                                                 |
| Send: AT+CMD?<br>Recv: +CMD:3<br>Send: AT+RESET=1<br>Send: AT+VER?<br>Recv: VERSION=B1301014;<br>Sand: AT+WWV2 | APN: CMNET<br>用户名:<br>密码:<br>主服务器 地址: data, kytence, com                                                                | 移动默认设置:<br>APN: cmnet,用户名/密码空<br>联通默认设置:<br>APN: uninet.用户名/密码空 |
| Send. AT7(M")<br>Recv. ES3:v01.00<br>Send: AT+CMD?<br>Recv: +CMD:3<br>Send: AT+RESET=1                         | 主服务器 端口· 5000                                                                                                    | <b>电信默认设置:</b><br>APN: 任意,用户名和密码均<br>为 card.                    |
| 地址:服务器的公司<br>或域名<br>端口:服务器对应站                                                                                  | 网 IP<br>満口<br>子配置到设备<br>す配置到设备<br>す配置到设备<br>本本 Wireless!<br>上海科台斯电子科技有限公司 www.kytence.com                               | 专网卡或其他运营商设置<br>请具体咨询运营商                                         |

技术支持: 021-64136722

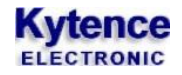

2.4 传输参数设置

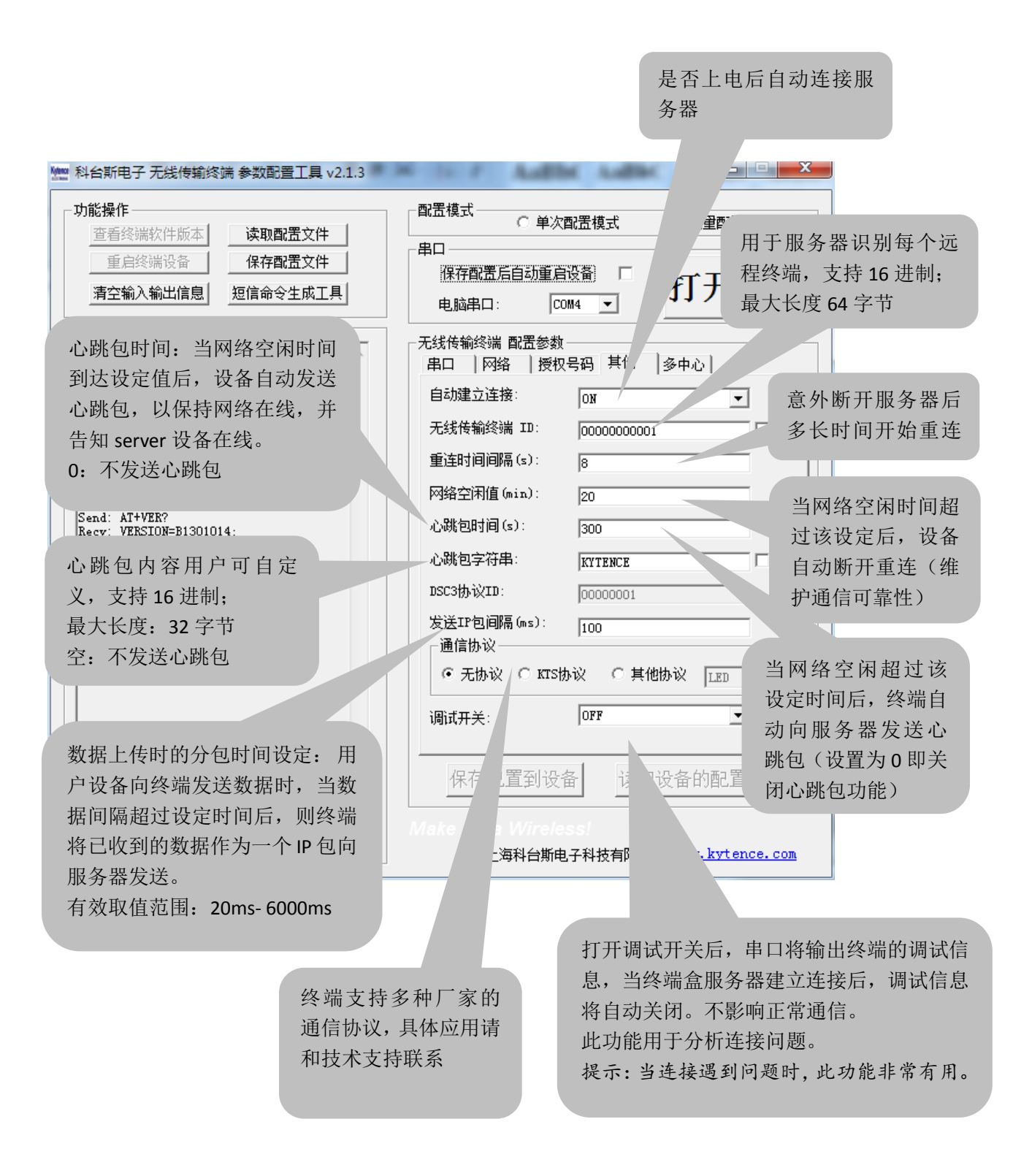

#### 2.5 多中心传输模式设置

| Man 科台斯电子 无线传输终端 参数配置工具 v2.1.3                                              |                                   |                          |                                         |
|-----------------------------------------------------------------------------|-----------------------------------|--------------------------|-----------------------------------------|
| <b>功能操作 查看终端软件版本 读取配置文件</b>                                                 | □配置模式                             | ☞ 批里配置模式                 |                                         |
| 重启终端设备     保存配置文件       清空输入输出信息     短信命令生成工具                               | 保存配置后自动重启设备 □<br>电脑串口: COM4 -     | 打开串口                     |                                         |
| - 输入/输出信息<br>Send: AT+VER?<br>Recv: VERSION=B1301014;                       | ─无线传输终端 配置参数<br>串口 │ 网络 │ 授权号码│其他 | 多中心                      |                                         |
| Send: AT+HWV?<br>Recv: KS93;v01.00<br>Send: AT+CMD2                         | 模式: Back-up                       |                          | 右々小山、横子和々山、                             |
| Recv: +CMD:3<br>Send: AT+RESET=1                                            | 分中心/    地址<br>备份中心    地址          | 端口                       | 有金衍中心模式和多中心<br>模式选择:                    |
| Send: AT+VER?<br>Recv: VERSION=B1301014;<br>Send: AT+HWV?<br>Recw: VERSI:00 | 1: data.kytence.com               |                          | <ol> <li>备份模式: 当网络参数设置里的主中心无</li> </ol> |
| Send: AT+CMD?<br>Recv: +CMD:3                                               | 3: data.kytence.com               | 5003                     | 法连接时,终端即开<br>始尝试连接备份中                   |
| Senu. RITRESEI-1                                                            | 4: data.kytence.com               | 5004                     | 心;<br>2 多中心模式,用户设                       |
|                                                                             |                                   |                          | 备发送的数据给设定                               |
|                                                                             | 保存配置到设备」读取                        | 设备的配置                    | 的母子中心郁友达;                               |
| T                                                                           | 上海科台斯电子科技有限公司                     | j <u>www.kytence.com</u> |                                         |

## 2.6 授权号码设置

| 功能操作     读取配置文件       重启终端软件版本     读取配置文件       重启终端设备     保存配置文件       清空输入输出信息     短信命令生成工具       输入/输出信息     Send: AT+VER?       Recv: VERSION=B1301014;                                                                    | 配置模式       単次配置模式       ● 批里配置模式         串ロ       保存配置后自动重启设备       「         电脑串口:       10004       ✓         无线传输终端 配置参数       串口       网络         第口       网络       授权号码         其他       多中心 | 1                                                                                                    |
|----------------------------------------------------------------------------------------------------|----------------------------------------------------------------------------------------------------|----------------------------------------------------------------------------------------------------|
| Send: AT+HWY?<br>Recv: KS93;v01.00<br>Send: AT+CMD?<br>Recv: +CMD:3<br>Send: AT+RESET=1<br>Send: AT+VER?<br>Recv: VERSION=B1301014;<br>Send: AT+HWY?<br>Recv: KS93;v01.00<br>Send: AT+CMD?<br>Recv: +CMD:3<br>Send: AT+RESET=1 | <ul> <li>当使</li> <li>生活号码1: 1380000000</li> <li>电活号码2:</li> <li>电活号码3:</li> <li>电活号码3:</li> <li>电活号码4:</li> <li>电活号码5:</li> <li>二二二式,</li> <li>配置</li> </ul>                                      | 用短信功能时(配置参数或收据),仅有授权号码列表里的<br>号码才能配置终端或发送数<br>号码发送的信息会自动丢弃。<br>短信功能也支持密码授权方<br>详情请查阅《科台斯产品 AT<br>命令手册》 |
| •                                                                                                    | 保存配置到设备<br>读取设备的配置<br>Make Data Wireless!<br>上海科台斯电子科技有限公司 www.kytence.com                                                                                                    |                                                                                                    |

技术支持: 021-64136722

#### 2.7 保存

所有参数设置好后,点击保存配置到设备。

注意:

- 1. 在配置成功后需要给DTU重新上电,才可生效。
- 2. 根据产品型号的不同,配置界面会略有不同,但功能可参考本说明文档。

#### 2.8 批量配置模式

| Mee 科台斯电子 无线传输终端 参数配置工具 v2.1.3                                                                                                    |                                                                                                    |    |
|----------------------------------------------------------------------------------------------------|----------------------------------------------------------------------------------------------------|----|
| 功能操作<br>重信终端软件版本<br>東信终端投备<br>承存配置文件<br>清空输入输出信息<br>短信命令生成工具<br>輸入/输出信息<br>Send: AT+VER?<br>Recv: VERSION=B1301014;<br>Send: AT+WW?<br>Recv: KS93; v01.00<br>Send: AT+CMD?<br>Recv: +CMD:3<br>Send: AT+VER?<br>Recv: VERSION=B1301014;<br>Send: AT+VER?<br>Recv: VERSION=B1301014;<br>Send: AT+YW?<br>Recv: KS93; v01.00<br>Send: AT+CMD?<br>Recv: +CMD:3<br>Send: AT+RESET=1 | 配置模式       ● 此電電置模式       ● 批重配置模式         串口       (保存配置后自动重启设备       (日本)         日本時串口:       COM4       (日本)         元式传输终端 配置参数       (日本)       (日本)         市口       (日本)       (日本)         元式告報       (日本)       (日本)         市       (日本)       (日本)         市       (日本)       (日本) <td< th=""><th>量自</th></td<> | 量自 |
|                                                                                                    | 保存配置到设备<br>读取设备的配置<br>Make Data Wireless!<br>上海科台斯电子科技有限公司 www.kytence.com                                                                                                    |    |

#### 2.9 短信命令生成工具

此工具用于方便客户生成短信发送命令,生成的命令可以直接粘贴于用户设备的代码中,实现用户设备 短信发送功能

|                                          | 点击此按钮, 跳出短信                                                                                       |               |
|------------------------------------------|---------------------------------------------------------------------------------------------------|---------------|
|                                          | 命令生成工具框                                                                                           |               |
|                                          |                                                                                                   |               |
| ····································     |                                                                                                   |               |
| " 科台斯电子 无线传输终端 麥茲能宜上,                    |                                                                                                   |               |
|                                          |                                                                                                   |               |
| □ 查看發端软件版本                               |                                                                                                   |               |
|                                          |                                                                                                   |               |
|                                          |                                                                                                   |               |
| └ 捌入/躺出信息                                |                                                                                                   |               |
| Send: AT+VER?<br>Recv: VERSION=B1301014; | 此上是用于主政超信命受行,用于用户通过设备向于机或具他设<br>备发送短信。Tbit编码用于生成英文短信,unicode编码用于生<br>成中文短信。详细命令格式及用法请参阅支持短信的产品使用手 | 选择发送号码类型      |
| Send: AT+HWV?<br>Recv: KS93;v01.00       |                                                                                                   |               |
| Send: AT+CMD?<br>Recv: +CMD:3            | 第一步: 发达的目标电话亏问<br>任意发送号码 ▼ 13812345678                                                            |               |
| Send: AT+RESET=1                         |                                                                                                   | 纯英文短信选择 7bit; |
| Send: AT+VER?<br>Recv: VERSION=B1301014; | C 7Bit编码  ・ UNICODE编码                                                                             | 有汉字选择 UNICODE |
| Send: AT+HWV?<br>Recy: KS93:v01.00       |                                                                                                   |               |
| Send: AT+CMD?                            | 1号闸门断开                                                                                            |               |
| Recv: +CMD:3                             |                                                                                                   | 填入短信内容        |
| Send: AT+RESET=1                         |                                                                                                   |               |
|                                          | 年成 区 生成后拷贝到剪贴板                                                                                    |               |
|                                          |                                                                                                   |               |
|                                          | 41 54 2B 53 4D 53 3D 30 2C 32 2C 31 33 38 31 32 33                                                |               |
|                                          | 34 35 36 37 38 2C 00 31 53 F7 95 F8 95 E8 65 AD 5F<br>00                                          | 生成的短信命令。16    |
|                                          |                                                                                                   | 进制格式。         |
|                                          |                                                                                                   | 也就是在终端工作期     |
|                                          |                                                                                                   | 间,用户设备向串口     |
|                                          |                                                                                                   | 发送此串 16 进制数.  |
|                                          |                                                                                                   | 终端即可给指定的号     |
|                                          |                                                                                                   | 码发送指定的短信内     |
|                                          |                                                                                                   |               |

注: 此功能仅对支持短信命令的工作模式有效。

# 3.短信配置参数

本产品支持通过短信远程配置参数。

条件:参数项中的授权号码中须包含进行配置的手机号码:

| ─无线传输终端 配置参数<br>串口   网络 授权号码   其他   多中心 |
|-----------------------------------------|
| 电话号码1: 1380000000                       |
| 电话号码2:                                  |
| 电话号码3:                                  |
| 电话号码4:                                  |
| 电话号码5:                                  |
|                                         |

配置方法及命令请参阅《科台斯产品 AT 配置命令手册》之"使用短信发 AT 命令配置设备参数"章节。

## 4.服务器远程配置参数

本产品支持通过服务器远程配置设备参数。 配置方法及命令请参阅《科台斯产品 AT 配置命令手册》之<使用 AT 命令远程配置参数>章节。